## 1. INSTALACIÓN DEL PROGRAMA PARA CONCILIAR EL MARCO PRESUPUESTAL

El residente debe ingresar a la ruta web <u>http://apps2.mef.gob.pe/portal/siaf/faces/autenticar.jspx</u>, con el usuario y clave de la municipalidad que se va a conciliar, para descargar desde allí un ejecutable instalador (este mismo ejecutable puede ser utilizado para instalar otras municipalidades).

Desde la pantalla por defecto Conciliación de Marco Presupuestario, debe acceder a la opción "Proceso de Conciliación del Marco Presupuestario" y dar clic en Descargar archivo para la conciliación del marco presupuestario permitirá activar la pantalla siguiente (elegir la opción Guardar):

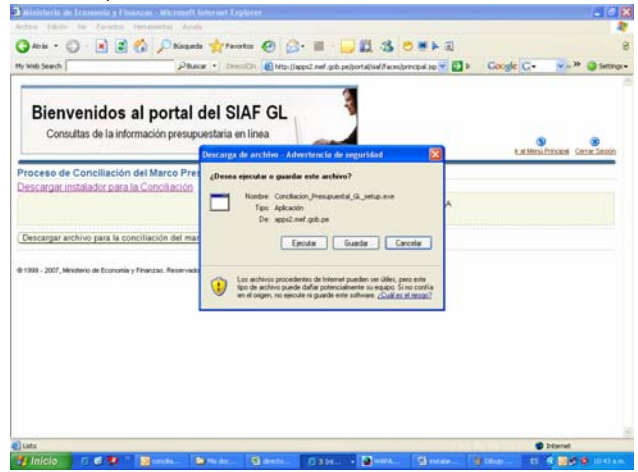

Se debe elegir una ruta para descargar el archivo (podría ser en cualquier carpeta de trabajo que tenga disponible el usuario).

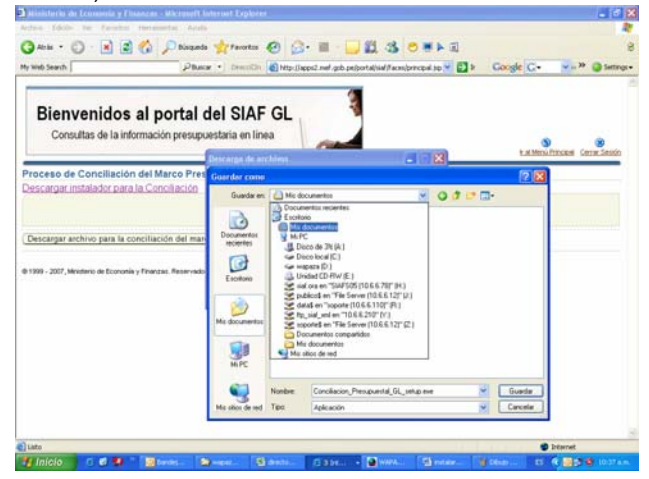

Luego ingresar al explorador del Windows a la ruta en la cual se descargó el instalador y dar doble clic sobre el archivo Conciliacion\_Presupuestal\_GL\_setup.exe

| Mis decimentos                                                                                   |                                                     |          |                     |                        |          |
|--------------------------------------------------------------------------------------------------|-----------------------------------------------------|----------|---------------------|------------------------|----------|
| Archivo Edicón Ver Favoritos Her                                                                 | mamentas Ayuda                                      |          |                     |                        |          |
| G Abia + () - 🐉 🔎 NJ                                                                             | spaeda 😥 Carpetas 🖽 • 🕉                             |          |                     |                        |          |
| Enversion And Mis documentos                                                                     |                                                     |          |                     |                        | × 🖾 >    |
| Carpetas X                                                                                       | Notibre                                             | Tamaño   | Tpo =               | Pecha de oxidificación |          |
| Cartono                                                                                          | Carden _ccaldad                                     |          | Carpeta de archivos | 14/11/2006-07:01 p     |          |
| An Antipation                                                                                    | Cantasia Studo                                      |          | Carpeta de archèves | 20/10/2006-05:37 p     |          |
| Cambios_coskdad                                                                                  | Contrai                                             |          | Carpeta de archivos | 16/05/2006-02:41 p     |          |
| ili 💟 Cantasia Studio                                                                            | M música                                            |          | Carpeta de archivos | 03/01/2007 02:50 p     |          |
| 🗀 control                                                                                        | Mis archivos de origen de datos                     |          | Carpeta de archivos | 07/06/2006 12:59 p     |          |
| IF C PERSONA                                                                                     | Mis archivos recibidos                              |          | Carpeta de archivos | 14/06/2006-07:04 p     |          |
| Mil archivos de origen de datos                                                                  | 😂 Mis formas                                        |          | Carpeta de archivos | 20/03/2006-04-38 p     |          |
| Me archivos reobidos                                                                             | Ms magenes                                          |          | Carpeta de archivos | \$6/02/2006 07:27 p    |          |
| He formas                                                                                        | My ebooks                                           |          | Carpeta de archivos | 08/03/2006-03-01 p     |          |
| His insigmes                                                                                     | Copor clasificar                                    |          | Carpeta de archivos | 20/07/2006-02:56 p     |          |
| My effocia                                                                                       | C recidate                                          |          | Carpeta de archivos | 36/01/2007 04:51 p     |          |
| D por classificar                                                                                | C mp                                                |          | Carpeta de archivos | 28/11/2006 12:47 p     |          |
| C recclase                                                                                       | Service Poulitio Projects                           |          | Carpeta de archivis | 08/03/2006-09:31 a     |          |
| C NO                                                                                             | 1 Ppt_Instructive_Process_Ppto_Familyadive_2007.pdf | 356 KB   | Adobe Acrobat Doc   | 04/01/2007 04:46 p     |          |
| Visual FoxPro Promits                                                                            | 2 Ppt_Avances_de_Epito_Participativo_Peru.pdf       | 872.48   | Adobe Acrobat Doc   | 04/01/2007 04:46 p     |          |
| H Q MAC                                                                                          | 5 J. Fpt. Prog. Presupuestaria 2007.pdf             | 336 KB   | Adobe Acrobat Doc   | 04/01/2007 04:11 p     |          |
| # Deco de 315 (A/)                                                                               | 4 Ppt Planes_y Presignants.pdf                      | 562 KB   | Adobe Acrobat Doc   | 04/01/2007 03:59 p     |          |
| IN See Deco local (Cr)                                                                           | The ProcessPresupuestaria GL s2006.pdf              | 1,280 KB | Adobe Acrobat Doc   | 04/01/2007 11:43 a     |          |
| (8) Set mapata (D))                                                                              | THadaunaiPpR.pdf                                    | 217 KB   | Adobe Acrobat Doc   | 04/01/2007 04:48 p     |          |
| in 13 Londard CD-RW (ID)                                                                         | TindcadoresPlegos/ALpdf                             | 150 KB   | Adobe Acrobat Doc   | 04/01/2007 04:48 p     |          |
| # 2 sid ora en "SIAPSOS (10.6.6.70)                                                              | Conclusion Presigned al California                  | 453 KB   | Aplicaciin          | 11/01/2007 10:37 a     |          |
| # 2 publication The Server (10.4.4.                                                              | Sproceso cietive contable anual vist                | 77 KB    | Dibujo de Microsoft | 03/01/2007 05:41 p     |          |
| # datat en "soporte (10.6.6.110)"                                                                | 4 Ppt, Planes, y Jiveoupuesto.doc                   | 6,661 #8 | Documento de Mo     | 04/01/2007 12:26 p     |          |
| 8 2 Pp_old_uni en "30.6.6.230" (V)<br>8 2 soported en "Ne Server (10.6.6<br>8 D Panet de control | PARA INCLUR EN LA DRECTIVA DE TESORERÍA DEL AÑO 2   | 21 #8    | Documento de Micr   | 29(12)(2006-04)(51 p   |          |
| 🕸 😂 Documentos compartidos                                                                       |                                                     |          |                     |                        |          |
| 🛞 🦾 Documentos de mapaza                                                                         |                                                     |          |                     |                        |          |
| # 🥞 Ms sitios de red                                                                             |                                                     |          |                     |                        |          |
| gi Papelera de reciclaje                                                                         |                                                     |          |                     |                        |          |
| ¢>                                                                                               |                                                     |          |                     |                        |          |
| inicio 🛛 🖬 🖬 🚺                                                                                   | ander Mudern State 6214                             | A        | a notar             | g CRup ES 🤇 📴          | 10.37 am |

Esto activa la instalación y se debe indicar la ruta en que se encuentra instalado el SIAF GL, el instalador copia el archivo siafconcilia.exe y los reportes en el sistema.

| and All the second of                                                                                                    | and the second second second |                                                                                                    |                                                                                                 |                                                                                                    |         |
|----------------------------------------------------------------------------------------------------|------------------------------|----------------------------------------------------------------------------------------------------|-------------------------------------------------------------------------------------------------|----------------------------------------------------------------------------------------------------|---------|
| rostai X                                                                                                    | Norders                      | Tanalo 1                                                                                                    | (po +                                                                                           | Pecha de esodificación                                                                                                    | C. B.A. |
| No No   Dir Kalosover No   Dir Kalosover No   Dir Carbata No   Dir Carbata No   Dir Carbata No   Dir Markan No   Dir Markan </td <td>Thrushor Constitution</td> <td>An Protogramstal (2).<br/>An Protogramstal (2).<br/>Biomersensido al Asistente de<br/>Instatalación de Conciliación<br/>Instatalación de Conciliación<br/>Instatalación de Conciliación<br/>Instatalación de Conciliación<br/>Conceptante de Conciliación<br/>Conceptante de Conciliación<br/>Conceptante de Conciliación<br/>Conceptante de Conciliación<br/>Conceptante de Conciliación<br/>Conceptante de Conciliación<br/>Conceptante de Conciliación<br/>Conceptante de Conciliación<br/>Conceptante de Conciliación<br/>Conceptante de Conciliación<br/>Conceptante de Conceptante<br/>Conceptante de Conciliación<br/>Conceptante de Conciliación<br/>Conceptante de Conc</td> <td>af Gr, en su<br/>es artes de<br/>entres<br/>af Gr, en su<br/>es artes de<br/>es artes de<br/>Carceler</td> <td><math display="block">\label{eq:2.1} \begin{split} &amp;11112000 (H107) p_{-1}\\ &amp;110762000 (H107) p_{-1}\\ &amp;110762000 (H107) p_{-1}\\ &amp;10762000 (H107) p_{-1}\\ &amp;1076200 (H107) p_{-1}\\ &amp;1076200 (H107) p_{-1}\\ &amp;1076200 (H107) p</math></td> <td></td> | Thrushor Constitution        | An Protogramstal (2).<br>An Protogramstal (2).<br>Biomersensido al Asistente de<br>Instatalación de Conciliación<br>Instatalación de Conciliación<br>Instatalación de Conciliación<br>Instatalación de Conciliación<br>Conceptante de Conciliación<br>Conceptante de Conciliación<br>Conceptante de Conciliación<br>Conceptante de Conciliación<br>Conceptante de Conciliación<br>Conceptante de Conciliación<br>Conceptante de Conciliación<br>Conceptante de Conciliación<br>Conceptante de Conciliación<br>Conceptante de Conciliación<br>Conceptante de Conceptante<br>Conceptante de Conciliación<br>Conceptante de Conciliación<br>Conceptante de Conc | af Gr, en su<br>es artes de<br>entres<br>af Gr, en su<br>es artes de<br>es artes de<br>Carceler | $\label{eq:2.1} \begin{split} &11112000 (H107) p_{-1}\\ &110762000 (H107) p_{-1}\\ &110762000 (H107) p_{-1}\\ &10762000 (H107) p_{-1}\\ &1076200 (H107) p_{-1}\\ &1076200 (H107) p_{-1}\\ &1076200 (H107) p$ |         |
| S Mis sitios de red<br>Papelera de reciclaje                                                                                                    |                              |                                                                                                    |                                                                                                 |                                                                                                    |         |

Luego de esta instalación, ya se puede iniciar la conciliación del Marco Presupuestario.